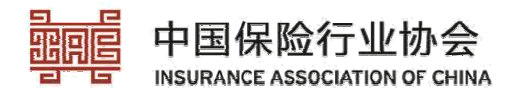

## 远程课程操作指南

## 一、注册报名

登录中国保险网络大学网站,网址: http://daxue.iachina.cn/(1)进入首页,点击【专题培训】。

|                    |                  | ••••  |      | - 2      |
|--------------------|------------------|-------|------|----------|
| 热点排行               | 新闻动态             | ្នំ 🔒 |      |          |
| 1 保险学基础知识保险的 17173 | 》【制式培训】中保协携手澳新学  |       |      |          |
| 2 保险监管精神会议解读 15779 | 》【制式培训】保险行业公司治理  |       |      |          |
| 3 寿险费率改革政策解读 15042 | > 【学历教育】行业定制,中保协 |       | 新课速递 | └└┙╱╧╔┥┋ |
| 4 商业银行代理保险业务 12717 | > 【专题培训】环境污染责任险及 |       | 点击进入 |          |
| 5 保险学基础知识保险合 12516 | 》【制式培训】行业定制的互联网  |       |      |          |
| +                  | +                | 新课速递  |      |          |
|                    |                  |       |      |          |
|                    |                  |       |      | ***      |
| 专题培训 制             | 式培训  保险大讲堂       | 入职教育  | 继续教育 | 营销学院     |

(2)点击"专题培训"中"专业技能"→"法律合规类"下相应模块进行报名。

|                                             |                  |                     | 专题培训         | (远程)        | )                |                |                |                       |   |
|---------------------------------------------|------------------|---------------------|--------------|-------------|------------------|----------------|----------------|-----------------------|---|
|                                             |                  |                     |              | • —         | - :              |                |                |                       |   |
| 方向: 全部                                      | CFA Institu      | te中国研学堂             | 通用知识         | 公众教         | 如育与服务            | 专业技能           |                |                       |   |
| 类别: 全部<br>法律合规                              | 保险案例类<br>见类 非车险  | 保险基础知识<br>试类 公共关系教  | 保险科技<br>集 公司 | 支类 伢<br>台理类 | 险营销类<br>客服运营类    | 财税审计<br>人力资    | 、              | 赴类<br>(身险业务》          | * |
| 系列: 全部<br>保险机构                              | 保险公司合规<br>匈反洗钱实务 | N实务 保险公司<br>解读及案例分析 | 同内部控制        | 基础课稿<br>周对接 | 星 保险公司<br>保险行业合  | 同资本与价<br>规建设课程 | ·值管理<br>呈      |                       | * |
| 保险行业                                        | ≧合规建设系           | 列课程(实务篇)            | ) 保险;        | 资产负债        | 管理监管规则           | 则解读 …          |                |                       | * |
| 防范非法集<br>公 <u>道</u> 远相                      | ↓資系列<br>【课程      | 保险行业合规建设<br>(实务篇)   | 承列课程         | 保险行         | 业合规建设条列<br>(基础篇) | क्स ॥          | A MALINE       | <b>洗线实</b> 务解读<br>例分析 |   |
| <b>小小小小小小小小小小小小小小小小小小小小小小小小小小小小小小小小小小小小</b> | 系列公              | 保险行业合规建             | 设系           | 保险行         | 业合规建设计           | 果 伢            | 融机构反           | 洗钱实务…                 |   |
| 报名开始时间<br>报名截止时间                            | : 2019<br>: 2020 | 报名开始时间:<br>报名截止时间:  | 2019<br>2020 | 报名开<br>报名截  | 始时间:20<br>止时间:20 | 19 报<br>20 报   | 设名开始时<br>设名截止时 | t间:2019<br>t间:2020    |   |
| 报名费:0元<br>已报名:                              | 691584人          | 报名费:240元<br>已报条     | ട്ട : 63人    | 报名费         | :120元<br>已报名:24  | 报<br>85人       | 昭婁:40<br>已报    | 0元<br>昆名:9543,        | ~ |
| 报名                                          |                  | 报名                  |              | 报名          |                  | 6              | 报名             |                       |   |

首次报名参加必须先注册网络大学,如已有会员账号可直接登录 报名。

(3)点击右上角"登录"按钮,进入登录界面。

| 中国保险网络<br>Insurance Online University | 大学 保险i | 生活反美好<br><sup>首页 5题培训</sup> | 制式培训         | 保险大讲堂    | 入职教育 | 营销学院 | 继续教育 | 行业师资 | 赏课 | 搜索<br>新课速递 | 登录 注<br>证书查 | 姗<br>銄 |
|---------------------------------------|--------|-----------------------------|--------------|----------|------|------|------|------|----|------------|-------------|--------|
|                                       |        |                             |              | <b>_</b> |      |      |      |      |    |            |             |        |
|                                       |        |                             |              |          |      | _    |      |      |    |            |             |        |
|                                       |        | 账号密码登                       | `录<br>⊐名/证件号 |          |      |      |      |      |    |            |             |        |
|                                       |        | <b>(</b> ) 密                | <b>冯</b>     |          |      |      |      |      |    |            |             |        |
|                                       |        | 请输入验                        | 证码           | 339      | 95 0 |      |      |      |    |            |             |        |
|                                       |        |                             | Ę            | 多录       |      |      |      |      |    |            | 1           | H      |
|                                       |        |                             |              | 注册       | 忘记密  | 码    |      |      |    | and the    |             |        |

输入用户名及密码登录网络大学

| 账号密码登录                                 |           |
|----------------------------------------|-----------|
| 1 用户名/证件号                              |           |
| <b>(</b> ) 密码                          |           |
| 请输入验证码                                 | 3395 0    |
| ~~~~~~~~~~~~~~~~~~~~~~~~~~~~~~~~~~~~~~ |           |
| <u> </u>                               | 注册   忘记密码 |
|                                        |           |

或者,点击"手机验证码登录按钮",通过手机验证码登录,输 入注册时的手机号码,填写验证码,点击【发送短信】按钮,将 收到系统发来的验证码,输入"手机收到的验证码",点击"登 录"。

| 账号密码登录                                                    |                                                                                                    |
|-----------------------------------------------------------|----------------------------------------------------------------------------------------------------|
| ① 用户名/证件号                                                 |                                                                                                    |
| 중 密码                                                      |                                                                                                    |
| 请输入验证码                                                    | 3395 0                                                                                                    |
|                                                           |                                                                                                    |
| <u>غ</u>                                                  | 2 求<br>注册   忘记密码                                                                                                    |
|                                                           |                                                                                                    |
|                                                           |                                                                                                    |
|                                                           |                                                                                                    |
| 佩信—班妈登求                                                   | 于机脑证的复求                                                                                                    |
|                                                           | -                                                                                                    |
|                                                           | •                                                                                                    |
| 手机验证码登录                                                   |                                                                                                    |
| 手机验证码登录 请输入手机号码                                           | 发送验证码                                                                                                    |
| 手机验证码登录<br>请输入手机号码<br>请输入验证码                              | B 2送验证码<br>5358 Q                                                                                                    |
| 手机验证码登录<br>请输入手机号码<br>请输入验证码                              | B 发送验证码<br>5358 C                                                                                                    |
| 手机验证码登录<br>请输入手机号码<br>请输入验证码 前输入手机收到                      | B 发送验证码<br>5358 0<br>9的验证码                                                                                                    |
| 手机验证码登录         请输入手机号码         请输入验证码         () 请输入手机收至 | 9 <u>发送验证码</u><br>5358<br>(2)<br>的验证码                                                                                                    |
| 手机验证码登录         请输入手机号码         请输入验证码         顶输入手机收至    | 9 <u>发送验证码</u><br>5358<br>3<br>3<br>3<br>3<br>5<br>3<br>5<br>5<br>5<br>5<br>5<br>5<br>5<br>5<br>5<br>5<br>5<br>5<br>5 |
| 手机验证码登录         请输入手机号码         请输入验证码         ③ 请输入手机收到  | 3 <u>发送验证码</u><br>5358<br>3<br>3<br>3<br>3<br>3<br>5<br>3<br>5<br>3<br>5<br>3<br>5<br>3<br>5<br>3<br>5<br>3<br>5<br>3<br>5<br>3<br>5<br>3<br>5<br>3<br>5<br>5<br>5<br>5<br>5<br>5<br>5<br>5<br>5<br>5                                                                                                    |
| 手机验证码登录         请输入全机号码         请输入验证码         資輸入手机收至    | 3 <u>发送验证</u> 月<br>5358<br>3<br>3<br>3<br>3<br>3<br>3<br>3<br>3<br>3<br>3<br>3<br>3<br>5<br>3<br>5<br>5<br>5<br>5<br>5<br>5<br>5<br>5<br>5<br>5<br>5<br>5<br>5                                                                                                    |

或者,通过微信二维码登录,选择"微信二维码登录",依照提示用微信扫描二维码,点击手机上收到的登录提示"确认登录"。

| 赋号密码显录 用户名/证件号 |           |
|----------------|-----------|
| () 密码          |           |
| 请输入验证码         | 3152 0    |
|                |           |
| Ē              | ( 录       |
|                | 注册   忘记密码 |
|                |           |
| 微信二维码登录        | 手机验证码登录   |

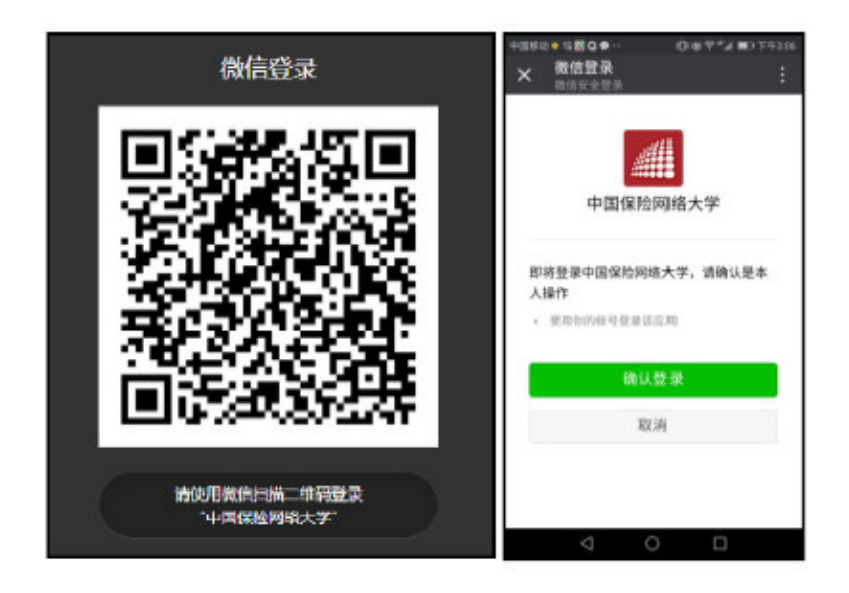

| 已有账号 | 没有               | 月账号 |
|------|------------------|-----|
| 如需变更 | 野机号码,请登录用户中心-修改多 | ₹#¥ |
| 登录名  | 用户名/身份证号码/手机号码   |     |
| 密码   | 密码               |     |

注:

- ①已有网络大学账号,首次使用微信登录方式登录网站,需要先 绑定微信,依照网站提示输入网站登录名和密码,点击"立即 绑定",绑定以后均可直接使用微信扫码登录网站。
- ②没有网络大学账号,首次使用微信登录方式登录网站,需要选择"没有账号",自定义用户名、密码,输入手机号及手机收到的验证码,完成网站注册及绑定,绑定以后均可直接使用微信扫码登录网站。

| 已有账号 |           | 没有胜        |
|------|-----------|------------|
| 用户名  | 字母/数字/下划  | 街不能以zbx_开头 |
| 图 码  | 6-16位,字母数 | 字组合,区分大小写  |
| 确认密码 | 确认密码      |            |
| 手机号码 | 手机号码      |            |
| 短信码  | 复信验证码     | 发送短信(60s)  |

(4)登录成功后,按照之前(1)(2)步骤,选择点击"专业 技能"→"法律合规类"下相应模块进行报名。

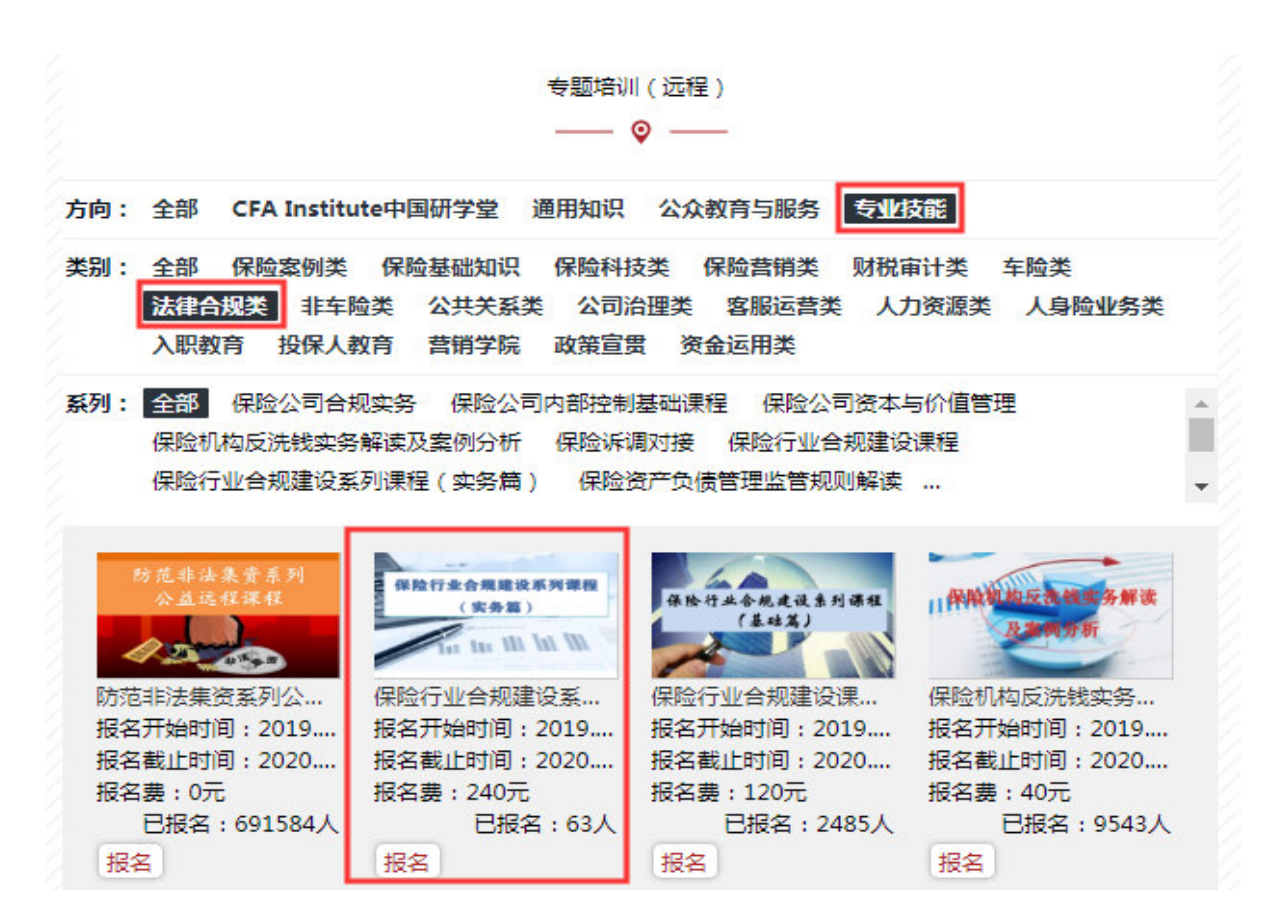

进入"报名须知"页面中,向下滑动到底端,选择"阅读并同意报 名须知即可报名",并点击:个人报名按钮:

| 报名须知            |
|-----------------|
|                 |
| ☑ 阅读并同意报名须知即可报名 |
| 个人报名 ▶          |

(5)在此页面中,键入报名人员(已为注册会员)的证件号码后,相关信息会自动关联,如果信息没有变更则无需逐项填写。

|           | 。<br>1993年1月1日日日日日日日日日日日日日日日日日日日日日日日日日日日日日日日日日日日            |
|-----------|-------------------------------------------------------------|
|           | :00000                                                      |
| 培训名称      | :保险行业税收新政系列课程(第三期)                                          |
| 培训类别      | :保险行业税收新政系列课程(第三期 🔽 *                                       |
| 考试地点      | : 以培代考 🖌 🖌                                                  |
|           |                                                             |
|           | 如果所报名的考点由于人数少,无法达到考试规模,则有可能将考试地点合并到临近考点。 合并考点后中保协会<br>进行通知。 |
| 姓名        | *                                                           |
| 性别        | : 🗊 💌 *                                                     |
| 省份        | *                                                           |
| 城市        | : 北京市 🔻 <b>*</b>                                            |
| 证件类型      | : 身份证                                                       |
| 证件号码      |                                                             |
| 从业类型      | : 财产险公司 🔹 *                                                 |
| 公司级别      | : 总公司 🖌 \star                                               |
| 从业类型:     | *                                                           |
| 公司级别:     | *                                                           |
| 公司名称:     | *                                                           |
| 联系电话(手机): | *                                                           |
| 电子邮箱:     | *                                                           |
| 学历:       |                                                             |
| 从业年限:     | 年                                                           |
| 上传头像:     | C:\Users\edufe\ <u>浏览</u><br>图片支持jpg、gif、png格式,文件小于500KB    |
| 验证码       | : 验证码                                                       |
|           |                                                             |

说明: 个人信息必须真实有效,由于上传的照片用于结业证书的 打印,所以请上传免冠正面证件照。请参照上图中样例。

点击报名按钮,显示成功。

|     | 司学,您的报名申请已经成功! 💙 |              |
|-----|------------------|--------------|
|     |                  | 去支付 ▶ 修改信息 ▶ |
| 姓名: |                  |              |
| 省份: |                  |              |

## (6) 提交报名信息后,点击"去支付"

|            | 司学,您的报名申请已经成功! | 金文付 + 爆改信息 + |
|------------|----------------|--------------|
| 姓名:        |                |              |
| <b>雷份:</b> |                |              |

或者在"用户中心"-"教育项目"栏目,点击"网上支付"进行费用缴纳。

|                         |                                                   |                             | -                |                |          |        |            |          |          |      |        |
|-------------------------|---------------------------------------------------|-----------------------------|------------------|----------------|----------|--------|------------|----------|----------|------|--------|
| 🛛 🚛 中国保险网络              | 络大学                                               |                             |                  |                | 课程名称     | 《内容/专家 |            | 搜索       |          | ,您好! | ▼ 用户中心 |
| Insurance Online Univer | sity of China<br>首页                               | 专题培训                        | 制式培训(            | <b>异险大讲堂</b> ) | 、职教育     | 营销学院   | : 继续教育     | 行业师资     | e 赏课     | 新课速递 | ! 证书查试 |
| ①个人信息                   |                                                   |                             |                  |                |          |        |            |          |          |      |        |
| 修改资料                    | 输入培训名                                             | 搜索                          | 注:打印准考;          | 正时间为开始时间,      | 此时间以后    | 均可打印准  | 等证         | 全部       | 1        | -    | 2<br>2 |
| 密码修改                    |                                                   |                             |                  |                |          |        |            |          |          |      |        |
| 制式培训                    | 考核名称                                              |                             | 培训费用             | 缴费截止           | 通过方<br>式 | 考试地    | 打印准考证      | 培训方<br>式 | 考核状<br>态 | 操作   |        |
| 教育项目                    | 反洗钱政策及实务远程培训课程                                    | È                           | <mark>80元</mark> | 2020.12.31     | 培训       | 在线远程   | 2020.12.31 | 网络培      | 待缴费      | ML   | 支付     |
| 学习账户                    | 但险行业税收新政系利润程(                                     | 第三期)                        |                  |                |          | T±     |            |          |          |      |        |
| 模拟测试                    | 1米1型111型17412初142次711米1生(<br>中天贝勿印刷不反用印法示711291生年 | (1995 <u>-</u> 995)<br>1991 | 80元              | 2020.12.31     | 培训       | 在线远程   | 2020.12.31 | 网络培训     | 已缴费      |      |        |

(7)费用缴纳时,核对相关信息及费用后,可以选择选择"微信 支付"。

|                                      | 订单信息      | 确认          |  |
|--------------------------------------|-----------|-------------|--|
| 请您确认订单信息,并尽快完成付款!                    |           |             |  |
| 支付金额:¥80.00                          | 姓名:       |             |  |
| 考试名称:反洗线政策及实务远程培训课程                  | 考试地点:以培代考 | 考试费用: 80.00 |  |
| 请选择支付平台在线支付:<br>□ UnionPay<br>₹₹₿₿\$ | 微信支付      |             |  |
|                                      | 立即付       | 款           |  |

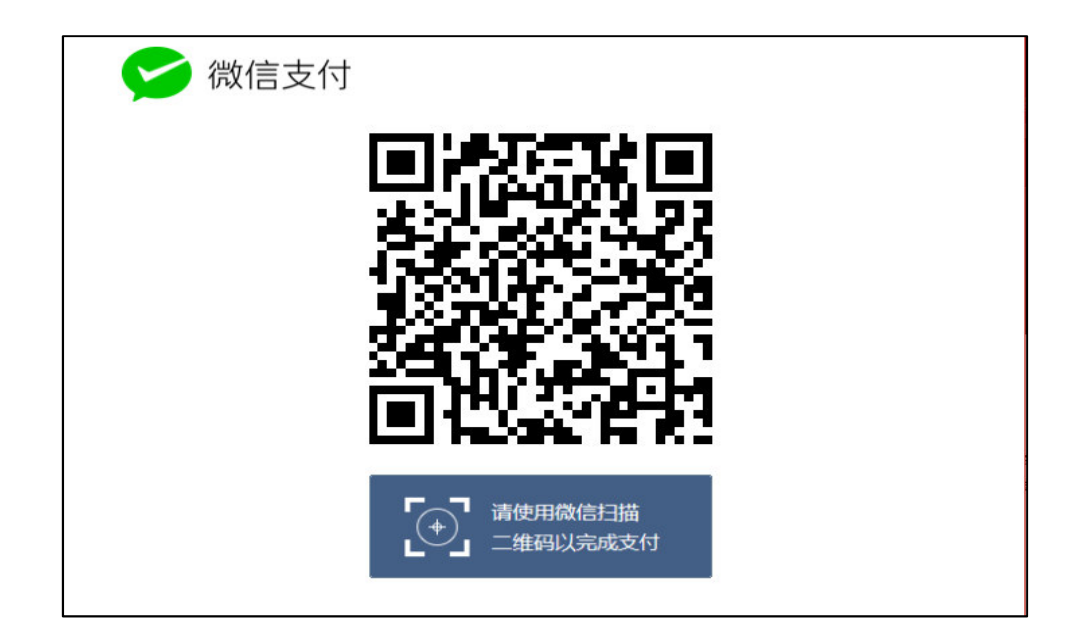

支付完成后点击完成支付

| 网上支付提示 |                                                               |  |
|--------|---------------------------------------------------------------|--|
| •      | 支付完成前,请不要关闭此支付验证窗口。<br>支付完成后,请根据您支付的情况点击下面按钮。<br>支付遇到问题 完成支付▶ |  |

二、在线培训

(1)进入首页,使用会员账号登录后,点击【专题培训】,在 相应培训科目中点击【学习】。

或者在"用户中心"-"教育项目"栏目,在相应的培训点击【学 习】。

| 中国保险网                   | 络大学                  |        |          |            | 课程名和     | 尔/内容/专家  | ह          | 搜索       | 120      | ,您好! | ▼ 用户中心       |
|-------------------------|----------------------|--------|----------|------------|----------|----------|------------|----------|----------|------|--------------|
| Insurance Online Univer | ssity of China<br>首び | 5 专题培训 | 制式培训     | 录险大讲堂 )    | 、职教育     | 营销学院     | 完 继续教育     | 行业师      | 资 赏课     | 新课速递 | 证书查试         |
| ① 个人信息                  |                      |        |          |            |          |          |            |          |          |      |              |
| 修改资料                    | 输入培训名                | 搜索     | 注:打印准考试  | I时间为开始时间   | ,此时间以    | 后均可打印准   | 考证         | 全部       | ß        | •    |              |
| 密码修改                    | 1111111              | 11/1   | 77777    | 7777       |          | ///      | 7777       | ////     | 77       |      | 83           |
| 制式培训                    | 考核名称                 |        | 培训费<br>用 | 缴费截止       | 通过<br>方式 | 考试<br>地点 | 打印准考证      | 培训<br>方式 | 考核<br>状态 | 操作   | <del>.</del> |
| 教育项目                    | 保险行业税收新政系列课程(        | 第三期)   | 70元      | 2020.12.31 | 培训       | 在线<br>远程 | 2020.12.31 | 网络<br>培训 | 已缴<br>费  | 学习   |              |

(2)进入学习列表,在对应的课程中选择【听课】,进行课程播放。

| 课程名称:   | 查询 |    |     |                |         |
|---------|----|----|-----|----------------|---------|
| 名称      |    |    | 总课时 | 状态             | 已完成 (%) |
|         |    |    |     | 进行中            |         |
| 序号 课程名称 | 类别 | 课时 | 学习  | 进度             | 课程操作    |
| 1       |    |    | 进行  | τ <del>ρ</del> | 听课      |

## 三、学习进度确认

(1)进首页,使用账号登录后,点击个人中心中【学习账户】 查看课程的学习状况,包括培训名称,学习状态、详细内容。

| 认证教育   | 培训名 | 学习进度 | 学习状况 | 中运时间 | 成绩   | 操作 |
|--------|-----|------|------|------|------|----|
| 教育项目   |     | 0%   | 进行中  | 未定   | 暫未考试 | 详情 |
| 学习账户 > |     | 42%  | 已完成  | *症   | 留未考试 | 详情 |

(2)点击【详细】,查看每个课程的学习状况,包括课程名称、课时、学习状况。另外,可以通过课程学习画面查看培训的学习进度。可以通过【听课】界面查看各个章节学习状况。